# かぎん外為FBサービス

# ISO20022対応版 新画面への移行ガイド

<sup>令和7年5月9日</sup> 株式会社鹿児島銀行

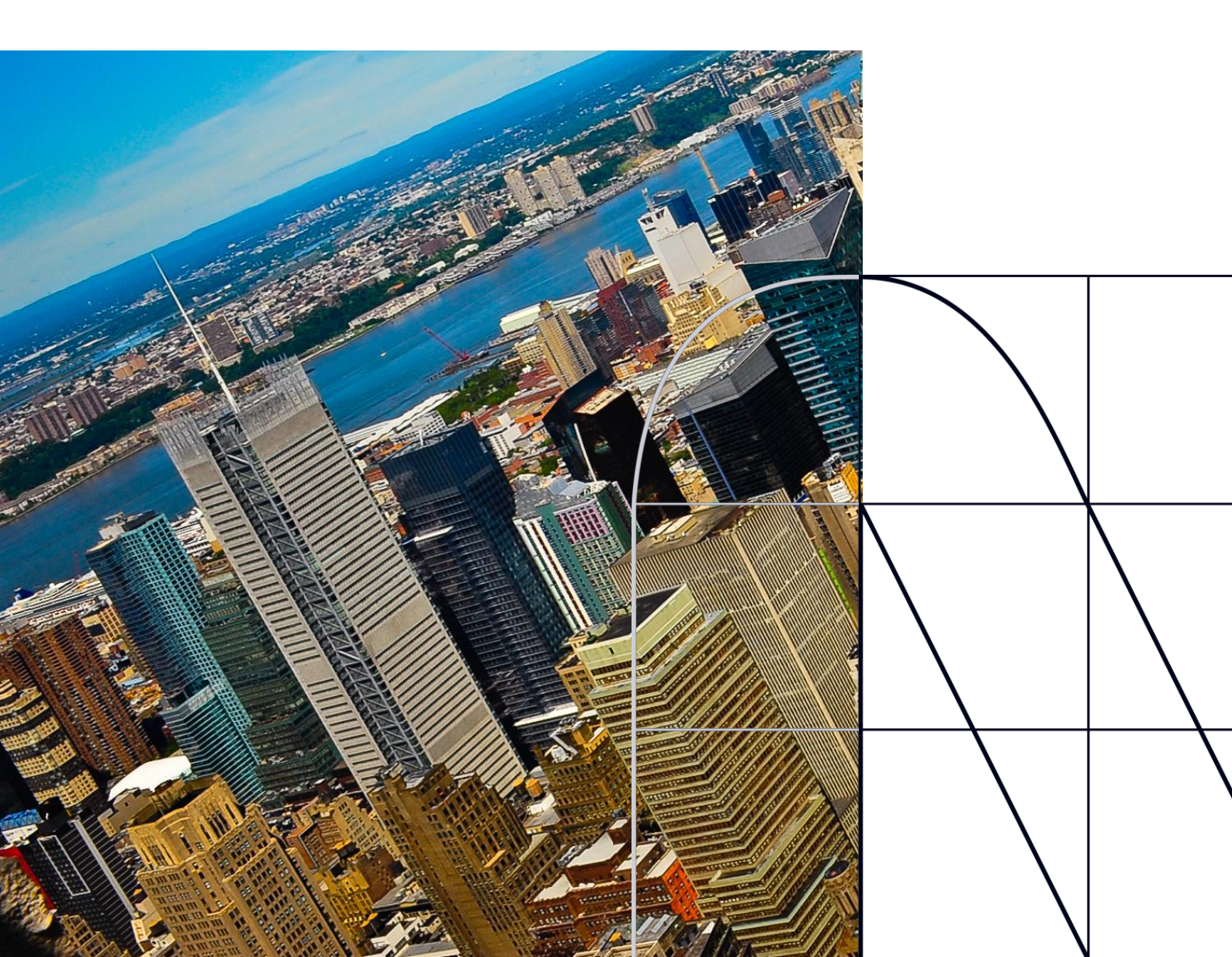

# 目次

| はじ | めに                      | р.З   |
|----|-------------------------|-------|
| 1. | ISO20022とは              | p.4   |
| 2. | 「かぎん外為FBサービス」移行スケジュール   | p.5   |
| 3. | ISO20022対応版の新画面に追加となる機能 | .p.6  |
| 4. | お客さまへのご依頼事事項            | .p.8  |
| 5. | FAQ                     | .p.15 |
| 6. | お問い合わせ先                 | p.19  |

### 付録

付録新画面について(画面の変更点)

外国送金の決済ネットワークであるSWIFT(国際銀行間通信協会)から、 現在外国送金で使用している電文のフォーマットが2025年11月までに国際 規格の新フォーマット(ISO20022)に変更となることが公表されております。 この変更により、より多くの送金に関連する情報を送受信可能となり、取引 情報のビジネスへの活用が可能となります。また、フォーマットの統一による送 金取引の迅速化も期待されています。

新フォーマットへの変更に伴い、「かぎん外為FBサービス」の画面(入力項 目)が変更となります。また、ご登録情報を変更いただく等の対応が必要 となります。

本資料では、フォーマット変更に伴う対応(ISO20022対応)の概要や、 「かぎん外為FBサービス」における画面や機能変更点、お客さまにてご対応 いただく内容をご案内いたします。

# 1. ISO20022とは

ISO20022とは、国際標準化機構が定める金融通信メッセージの国際規格です。 2025年11月までに外国送金のフォーマットがISO20022のフォーマットへ移行されます。

ISO20022への移行により、外国送金電文が従来のMTフォーマットからMXフォーマット (XML形式)という世界共通の規格に変更され、現行より多くの送金関連情報を授 受可能となります。

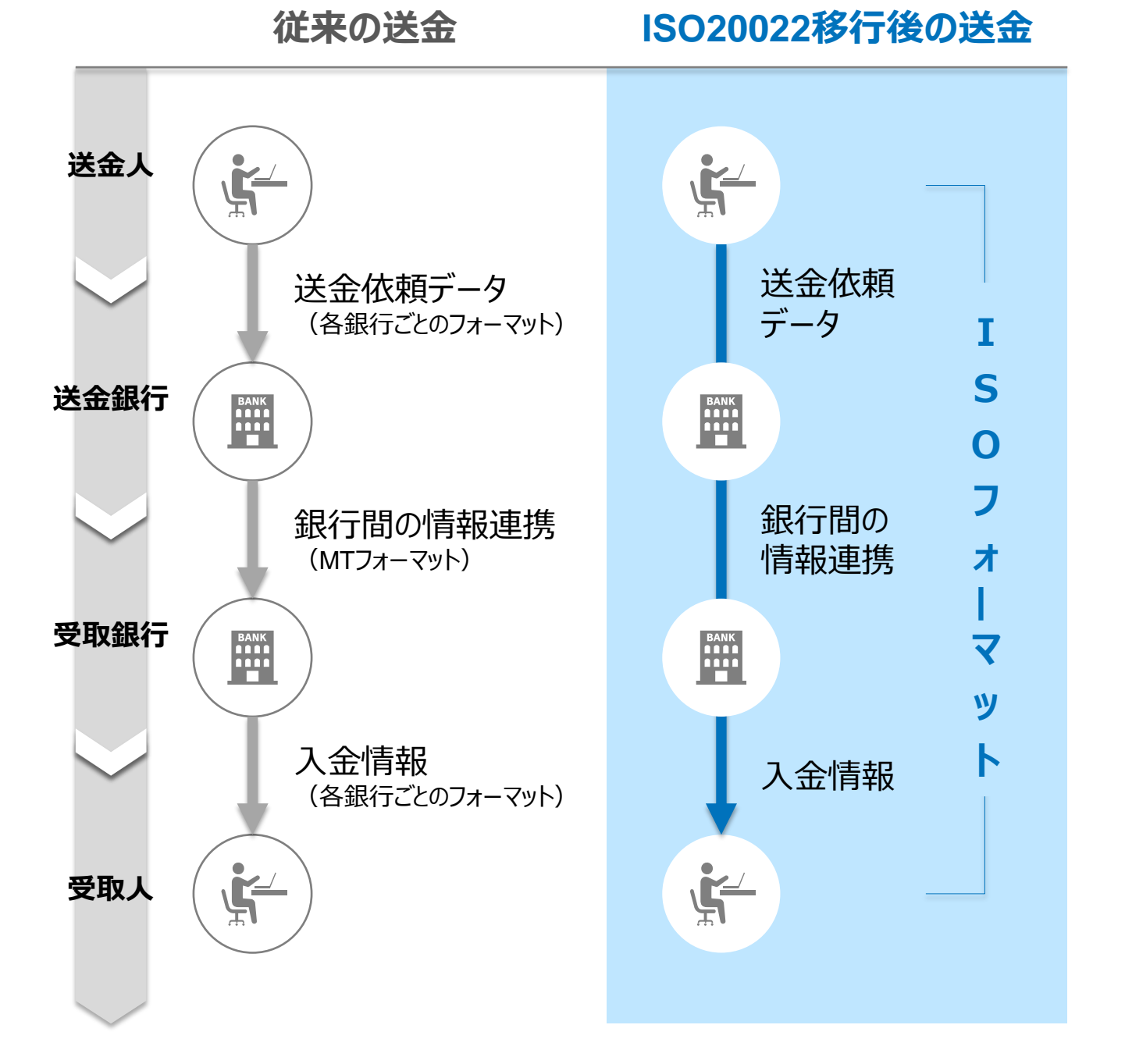

## 2.「かぎん外為FBサービス」移行スケジュール

「かぎん外為FBサービス」では、現行フォーマットの使用は2025年8月15日(金)までとし、2025年8月18日(月)より新フォーマットへ移行する予定です。

新フォーマットへ移行後は画面が変更となり、①現行フォーマットでの仕向送金のテンプ レート、②仕向送金および輸入信用状の「受益者情報」「送金目的情報」「依頼人情 報」、③過去取引からの複写、がお使いいただけなくなります。

そのため、2025年5月19日~7月18日を移行期間とし、お客さまにテンプレートの移行 等の対応を実施いただきます。対応内容の詳細は、p.8の「お客さまへのご依頼事項」を ご参照ください。テンプレートを利用して送金を依頼されているお客さまは、早めのご対応 をお願いします。

新画面移行日以降を送金指定日とする仕向送金取引(先日付取引)は、2025年 7月18日より依頼いただけます。依頼方法は、p.14の「新画面移行日以降を送金指定 日とする仕向送金取引の依頼方法」をご参照ください。

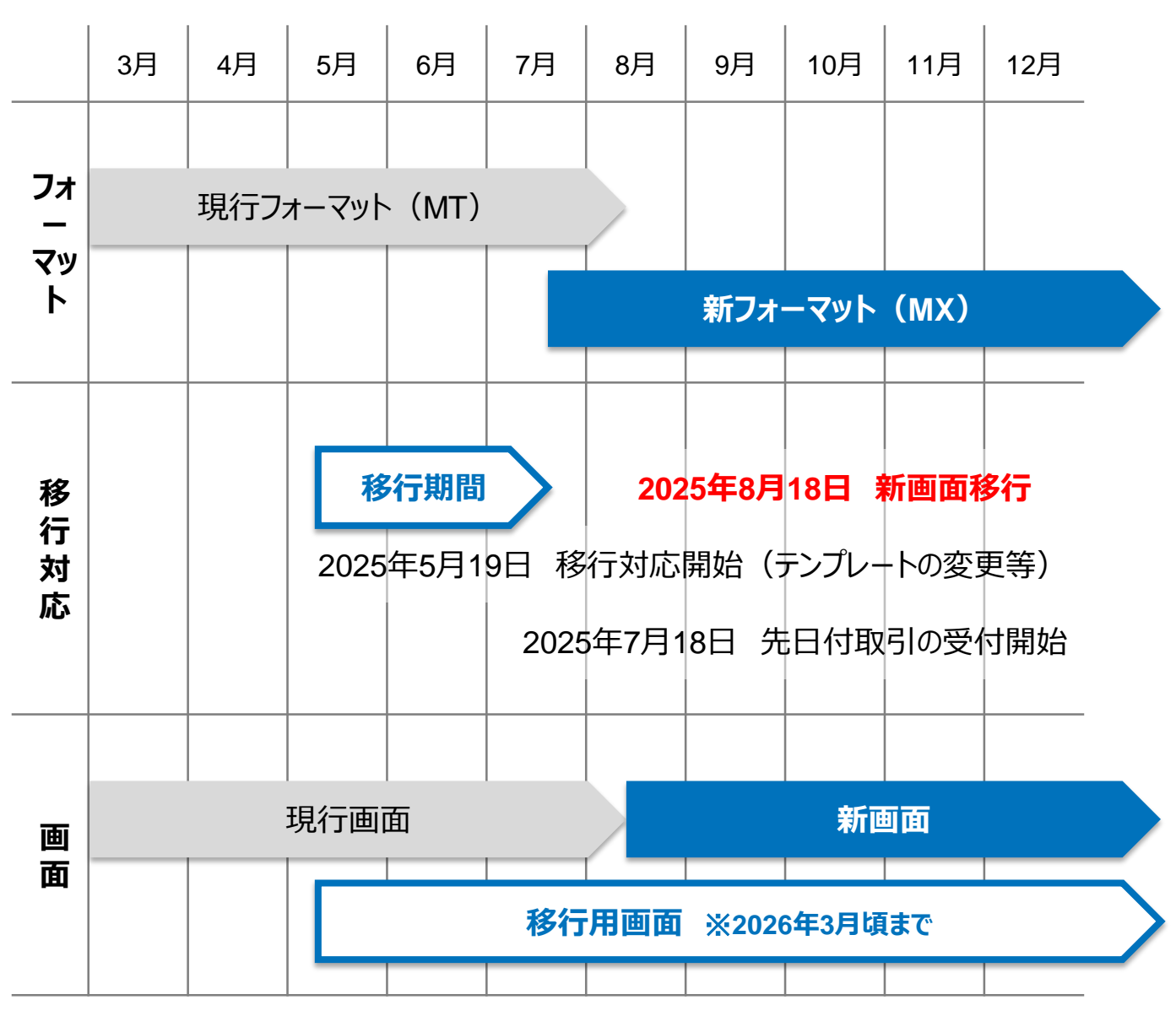

※現行フォーマットのテンプレートから、新フォーマットへの移行は、2026年3月頃までは 可能ですが、お早めの対応をお願いします。

# 3. ISO20022対応版の新画面に追加となる機能

新画面移行に伴い、新機能をお使いいただけるようになります。

### 1. BIC/IBAN検索

• 入力いただいたIBANコードまたはBICコードから銀行情報を取得し、入力欄に自動で 反映します。

| IBANコードからの検              | 读索&自動入力                |                                                                                                    |
|--------------------------|------------------------|----------------------------------------------------------------------------------------------------|
| 送金先銀行(CREDITOR A         | G ENT)                 | •                                                                                                    |
| 受取人口座 必須                 | o IBAN⊐−ド              | GB 99 NWBK 9999999     IBANから銀行情報取得       ガイダンス文言(例:IBANコードをスペース区切りなしの左詰めで入力してください。(IBAN 採用国の場合は必ず入力してください。)) |
| (CREDITOR ACCOUNT)       | ○ その他の口座番号             | 店番 999 口座番号 SAMPLE<br>ガイダンス文言(例:IBAN以外の口座番号を指定される場合に入力してください。(国内向け<br>送金の場合は店番も必ず入力してください。))                  |
| BIC (SWIFT) ⊐− K (BICFI) | SAMPLE<br>ガイダンス文言(例:送金 | BICから銀行情報取得) <u>銀行情報を入力して検索する</u><br>先銀行のBIC(SWIFT)コードを入力してください。)                                             |
|                          | Ť                      | ~~~~                                                                                                    |
| BICコードからの検索&自動入力         |                        | (BICコードがない場合は)     直接入力する                                                                                     |
|                          | U .                    | U. U.                                                                                                    |

※BICコードとは、世界の銀行を特定するために定めたコードです。8桁または11桁のアルファベット、数字で構成されています。

※IBANコードとは、主に欧州圏で採用されている、銀行口座の「所在国、銀行名、支店名および口座番号」を特定するための国際規格コードです。国により桁数は異なりますが、最大34桁のアルファベット、数字により構成されます。冒頭2文字は国名略号となっています。

### 2.取引照会期間の延長

- ・ 従来1年間としていた取引の照会期間を、10年間に延長いたします。
- 取引後、1年を経過した取引については、「取引照会 [長期保存]」からPDFファイルにて取引内容や計算書等の照会が可能です。

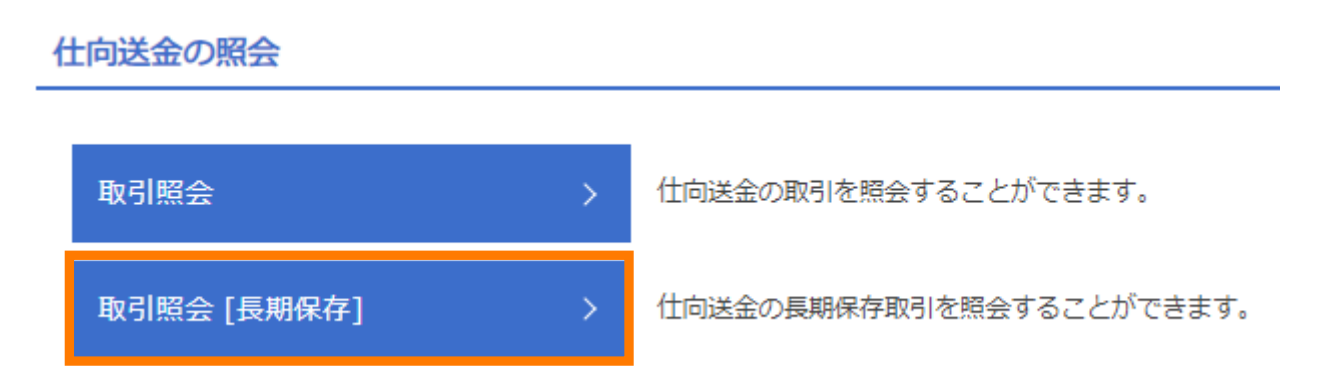

- ・ 照会期間の延長は、2025年8月18日以降のお取引が対象となります。
- 各取引の添付書類ファイルについても、照会期間延長の対象となります。
- 対象のお取引は下記のとおりです。

| お取引   | 照会メニュー   |
|-------|----------|
| 仕向送金  | 取引照会     |
|       | 決済明細照会   |
| 外貨預金  | 取引照会     |
|       | 振替明細照会   |
| 輸入    | 取引照会     |
|       | 手数料明細照会  |
| 各種手続き | 各種手続きの照会 |

## 4. お客さまへのご依頼事項

2025年5月19日~2025年7月18日を新画面への移行期間とさせていただきます。 本期間中に、下記手順にて既存のテンプレート<sub>※</sub>を新フォーマットへ移行していただきます。 また、当社にて登録させていただいたお客さま情報のご確認をお願いいたします。

※テンプレートとは、送金時にあらかじめ登録したデータを引用できる機能になります。

|   |   | 必                         | ずご対応ください                                                          |                                                  |
|---|---|---------------------------|-------------------------------------------------------------------|--------------------------------------------------|
| C |   | STEP.<br>1                | お客さま情報のご確認                                                        | p.9                                              |
|   |   | ■ 「送 <u>4</u><br>必ず       | 金依頼人情報」を新たに登<br>登録内容をご確認ください                                      | き録しておりますので、<br>N。                                |
|   |   | 必要に                       | 応じてご対応ください                                                        |                                                  |
| C |   | step.                     | 新フォーマットのテンプレー                                                     | -トへの移行 p.10                                      |
|   |   | ■ 仕向<br>必要                | 送金のテンプレートを登録<br>に応じて移行のご対応をお                                      | されているお客さまは<br>3願いいたします。                          |
|   |   | 0                         | テンプレートを移行しない場<br>お使いのテンプレートがご利<br>ご対応を推奨させていただい                   | 合、新画面移行後に現在<br>用いただけなくなりますので、<br>いております。         |
|   | / | ■ 「受益<br>ご登録<br>成い<br>「ご参 | 益者情報」「依頼人情報」<br>録されているお客さまや、避<br>ただいているお客さまは、「ば<br>き考②(p.13)」もご確認 | 「送金目的情報」を<br>過去取引から取引を作<br>ご参考①(p.12)」、<br>べださい。 |

STEP.1

### お客さま情報のご確認

#### 対応概要

#### 必ずご対応ください

- ・ 当行にて、お客さまの送金人情報を新たに追加しております。
- 移行期間内に、企業情報が正しく登録されているか、トップ画面の各種管理メニュー
   >企業情報>「照会・変更」の送金人情報をご確認ください。

#### 送金人情報 8 送金人名 GAITAME CO,LTD. 送金人国名 JP 日本 送金人住所 部門名 E-BUSINESS DIVISION サブ部門名 番地または通り名 1-1-1,MITA 建物番号 建物名 MITA BUILDING フロア 私書箱 部屋番号 郵便番号 1112222 市区町村または都市名 ΜΙΝΑΤΟ 特定地区名 特定地域名 都道府県または州・省 τοκγο 送金人取引主体識別子 金融機関名 GAITAME BANK 店名 HEAD OFFICE

STEP.2

### 新フォーマットのテンプレートへの移行

#### 対応概要

必要に応じてご対応ください

• 現行フォーマットにて登録済みのテンプレートを、新フォーマットへ移行していただきます。

テンプレート移行手順(現行フォーマットから新フォーマットへの移行)

- トップ画面メニューから「仕向送金」を押下
- 仕向送金のISO20022移行>「テンプレートの移行」を選択

仕向送金のISO20022移行

| 送金依頼 [画面入力] | > | ISO20022移行後のフォーマットで仕向送金の先日付取引を依頼することができます。    |
|-------------|---|-----------------------------------------------|
| テンプレートの移行   | > | 仕向送金取引のテンプレートをISO20022移行後のフォーマットに変更することができます。 |

- テンプレート一覧から移行するテンプレートを選択(登録名称のリンクを押下)
- 移行前情報を参照して移行後情報を入力

| 送金人 (DEBTOR)          | 移行前(現行)の情報                                   | •           |  |
|-----------------------|----------------------------------------------|-------------|--|
|                       |                                              |             |  |
| 送金人名 (NAME) 必須        | FOREIGN EXCHANGE C.,LTD.                     |             |  |
|                       | ガイダンス文言(例:お受取人に通知する送金人名義を入力してく               | (ださい。)      |  |
| 送金人国名 (COUNTRY) 必須    | JAPAN 日本                                     |             |  |
|                       | ガイダンス文言(例:国名を選択してください。)                      |             |  |
| 送金人住所(POSTAL ADDRESS) |                                              |             |  |
| 移行前                   | MITA BUILDING 999,MITA 9-9-9,MINATO-KU,TOKYO |             |  |
| 移行後                   |                                              |             |  |
| 部明夕 (DEDADTMENT)      | 例)SALES DEPARTMENT                           |             |  |
| API JA (DEPARTMENT)   | ガイダンス文言(例:部門名(事業部・事業所名等)を入力してく               | (ださい。)      |  |
| サブ部門名                 | 例) SALES SECTION                             |             |  |
| (SUB DEPARTMENT)      | ガイダンス文言(例:部署名(部課・担当名等)を入力してくだる               |             |  |
| 香地または通り名              | 例)9-9-9 MITA                                 | 移行後の項目      |  |
| (STREET NAME)         | ガイダンス文言(例:市区町村以降の住所を入力してください。                | (移行前の情報を参考に |  |
| 建物番号                  |                                              | 新フォーマットに入力) |  |
| (BUILDING NUMBER)     | ガイダンス文言(例:建物番号を入力してください。)                    |             |  |

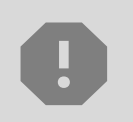

移行にあたり、修正・追記等が必要な対象項目は下記のとおりです。 受取人/送金先銀行/経由銀行/送金目的・許可等/現地当局宛て報告 事項

 入力が完了したら「 内容確認 > 」に進み、確認後「 新 > 」を 押下

### テンプレート移行手順(受取人情報の登録)

- トップ画面メニューから「仕向送金」を押下
- 仕向送金のISO20022移行>「受取人情報の登録・変更・削除」を選択

 仕向送金のISO20022移行

 受取人情報の登録・変更・削除

 ▲ 仕向送金取引の受取人情報を登録、変更、削除することができます。

 「新規の登録はこちらへ 〉 」から受取人情報の入力画面に遷移し、受取人名、住所、口座等を入力

 ヘ力が完了したら「 内容確認 〉 」に進み、確認後「 美行 〉 」を 押下します。

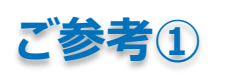

### 「受益者情報」「依頼人情報」 「送金目的情報」のテンプレート登録

- 新画面移行後は、事前登録情報はテンプレート機能のみとなり、現在登録されている「受益者情報」「依頼人情報」「送金目的情報」はご利用できなくなります。
   (輸入信用状開設についても「受益者情報」「依頼人情報」が廃止となります。)
- 「受益者情報」「送金目的情報」の情報を残す場合は、下記の手順で現行フォーマットのテンプレートを新規登録いただいてから、STEP2の新フォーマットのテンプレートへの移行をお願いいたします。なお、仕向送金の「依頼人情報」については、現行フォーマットのテンプレートでは登録対象外となります。テンプレート移行時に、当行にて登録した送金人情報が初期表示されるため、必要に応じて修正してください。

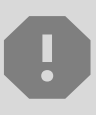

移行期間中は新フォーマットでのテンプレート新規登録ができません。そのため、移 行期間中に新フォーマットでのテンプレートを新たに作成されたい場合は、現行 フォーマットで登録後、新フォーマットへの移行を実施いただく必要がございます。

- トップ画面メニューから「仕向送金」を押下
- 仕向送金テンプレートの管理>「テンプレート登録」を選択

仕向送金テンプレートの管理

テンプレートの登録 > 仕向送金の

仕向送金の取引をテンプレート登録することができます。

- 受益者情報以外の部分も入力し、「内容確認」ボタンを押下
- 内容確認画面で確認後、「実行」ボタンを押下

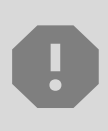

「送金目的情報」についても手順は同様となります。

仕向送金テンプレートの登録方法について記載しておりますが、輸入信用状についても「受益者情報」「依頼人情報」がご利用できなくなりますので、必要に応じて テンプレートに登録願います。

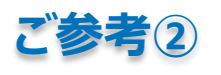

### 過去取引のテンプレート保存

- 新画面移行後は、移行前の過去取引の複写・テンプレート保存ができなくなります。
   必要に応じて、下記の手順で過去取引を現行フォーマットのテンプレートにご登録いただいてから、STEP2の新フォーマットのテンプレートへの移行をお願いいたします。
- トップ画面メニューから「仕向送金」を押下
- 仕向送金の照会>「取引照会」を選択

仕向送金の照会 取引照会 仕向送金の取引を照会することができます。 
 ・ 照会結果からテンプレート登録する取引を選択(受付番号のリンクを押下)
 • 取引詳細画面の最下部の「 📋 テンプレート 🖛 」を押下 • 登録名称(全角半角33文字以内)を入力し、「 🍡 🎫 >」を押下 テンプレート情報 必須 登録名称 仕向送金テンプレート01

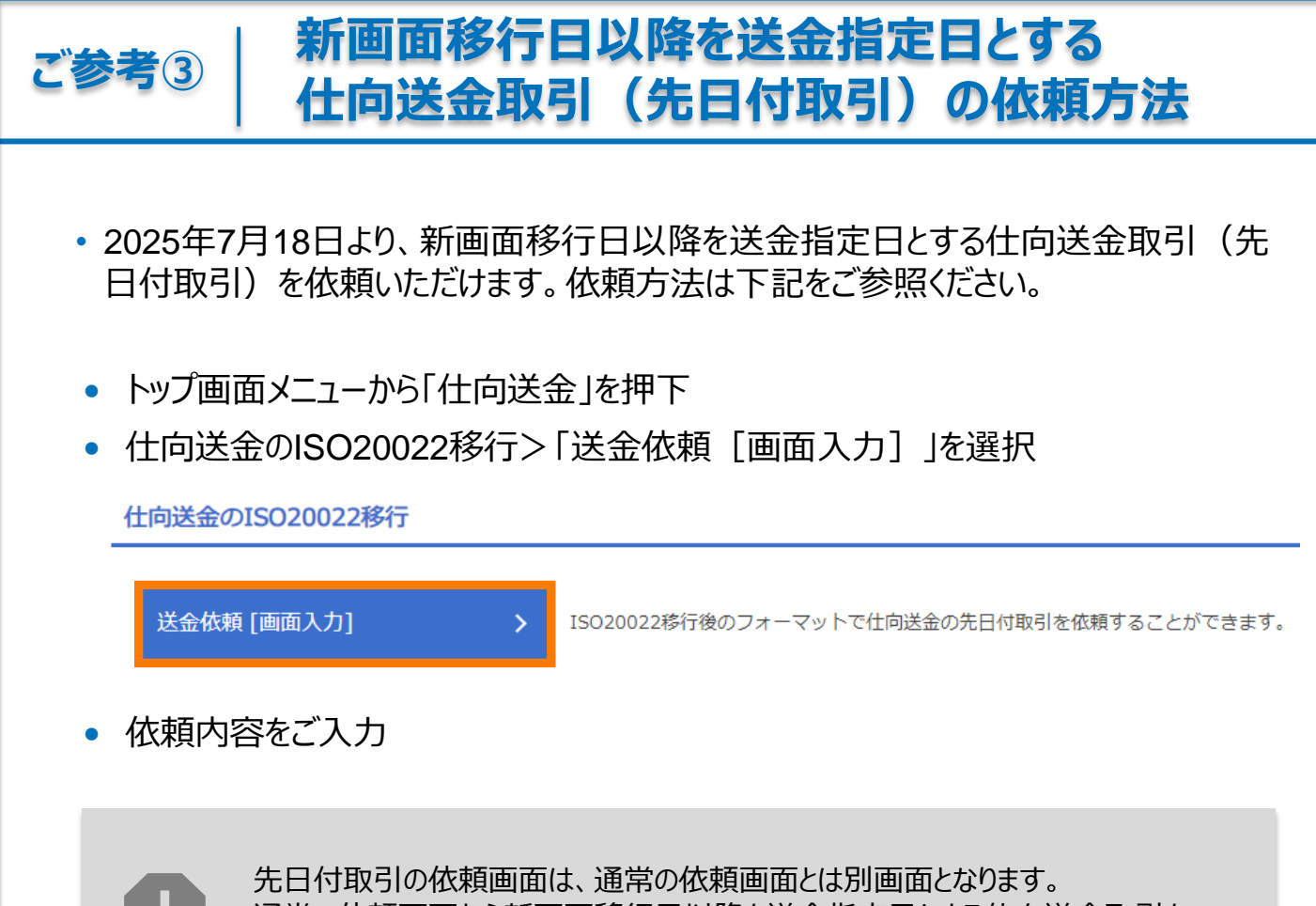

通常の依頼画面から新画面移行日以降を送金指定日とする仕向送金取引をご依頼いただいた場合、エラーとなりますのでご注意ください。

# 5. FAQ (1/4)

Q1. 新画面移行によってログイン情報も変わりますか

A1. ログイン方法(ログインURLやログインID等)は変更いたしません。

Q2. 新画面移行前の過去取引は、移行後も参照可能ですか

A2. 移行後も該当お取引日から1年間は参照可能です。 例)送金日2025年6月1日の場合、2026年5月31日まで参照可能

Q3. 新画面移行前に作成した取引を、移行後に修正・承認することは可能ですか

A3. 差戻し・引戻し・削除のみ可能です。修正・承認はできません。

Q4. 新画面移行前に、新画面移行日以降を送金指定日とする仕向送金取引 (先日付取引)を依頼することは可能ですか

A4. 可能です。依頼方法は、p.14の「ご参考③」をご参照ください。

Q5. 住所はすべての項目を入力する必要がありますか

A5. 必ずしもすべてご入力いただく必要はございません。送金人国名や、受取人国 名等の国ごとに各項目の入力要否が定められており、国名をご選択いただくと 画面上にて必須項目については「必須」と表示されます。

なお、受取人と送金先銀行の項目については、「都市名」以外の住所を「その 他住所」欄にまとめて入力いただくことも可能です。

# 5. FAQ (2/4)

#### Q6. テンプレートとは何でしょうか。

A6. テンプレートとは、送金時にあらかじめ登録したデータを引用できる機能になります。

Q7. 現時点で何をすればよいのでしょうか。またテンプレート登録は必須でしょうか。

A7. 送金時に複写機能をご利用の方はテンプレートへの保存をお願いします。その際、受取人住所の詳細な内容のご入力、BIC/IBANコードもできる限りご入力、送金理由の英語でのご入力をお願いします。また今後ご利用のないテンプレートは削除をお願いします。

テンプレート登録については必須ではございませんが、送金時の入力時間を短縮できるので、頻度の高い送金先であれば、特に登録を推奨させていただいております。

- **Q8.** 使っていたテンプレートは消えてしまうのでしょうか。
- A8. ISO対応により現在お使いのテンプレートは、8月18日以降ご利用いただけなく なりますので、テンプレート移行のご対応を推奨しております。
- Q9. 新たなテンプレートはいつから使えますか。
- A9. 送金日が8月18日以降の先日付取引については、7月18日よりご利用可能 です。

# 5. FAQ (3/4)

Q10. 輸入信用状のテンプレート移行は必要ないでしょうか

A10. テンプレート移行は必要ございません。

各種管理の「受益者情報」をご利用の場合は利用できなくなるので必要に応じて変更お願いします。

Q11. BICコード、IBANコードがわかりません。

A11. 別画面で銀行名、都市名からBICコードを検索可能です。P6を参照ください。

Q12. BICコード、IBANコードを検索したが、該当がありません。

A12. 画面右下の「直接入力する」ボタンからご入力ください。

Q13. BICコードを入力したが、エラーになります。

A13. BICコードが11桁で末尾がXXXの場合はエラーとなります。末尾3桁(XXX) を削除のうえ、8桁でご入力ください。

Q14. BICコードと国別銀行コードはどちらを入力すればいいですか

A14. BICをご記入ください。送金先がアメリカや中国など、国別銀行コードが必要な 国の場合は、追加でご記入ください。

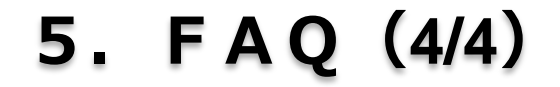

Q15. 受取人住所はどこまで必須入力でしょうか。

A15. 受取人の住所は、通り名や番地等、詳細までご入力をお願いしております。受取人に確認のうえ、できるだけ細かく入力してください。

Q16. 経由銀行の入力は必要でしょうか。

A16. 経由銀行がある場合は、「入力する」を選択し、BIC(SWIFT)コードを入力 し、「BICから銀行情報を取得」ボタンを押下してください。ない場合は入力は 不要です。また銀行情報を入力して検索することもできます。

# 6. お問い合わせ先

• 新画面(新フォーマット)への変更に関するご不明点や、移行対応でお困りのことが ございましたら、下記までご連絡ください。

かぎん外為FBサポート

### **(** 0120-554-040

受付時間:平日9時~17時

※年末年始、ゴールデンウィークにつきましては、受付時間が異なる場合がございます。

付録

### 新画面について(画面の変更点)

| 項目              | 送金人-送金人住所                            |                                                                                                    |  |
|-----------------|--------------------------------------|----------------------------------------------------------------------------------------------------|--|
| 現行<br>画面        | 送金人住所 必須                             | <ul> <li>例) MITA BUILDING 999, MITA 9-9-9, MINATO-KU, TOKYO</li> <li>送金人住所を入力してください。</li> <li>上段の「送金人名」と当該項目を合わせて半角英数記号140文字以内で入力してください。</li> </ul> |  |
|                 | 送金人国名(COUNTRY) 必須                    | サイダンス文言 (例・国名を選択してください。)                                                                                                    |  |
|                 | 送金人住所(POSTAL ADDRESS)                |                                                                                                    |  |
|                 |                                      | 例) SALES DEPARTMENT                                                                                                    |  |
|                 | 部門名 (DEPARTMENT)                     | ガイダンス文言(例:部門名(事業部・事業所名等)を入力してください。)                                                                                                    |  |
|                 | サブ部門名 (SUB DEPARTMENT)               | 例)SALES SECTION<br>ガイダンス文言(例:部署名(部課・担当名等)を入力してください。)                                                                                                |  |
|                 | 番地または通り名<br>(STREET NAME)            | 例)9-9-9 MITA<br>ガイダンス文言(例:市区町村以降の住所を入力してください。(非居住者の方は通り名・番地を入力してください。))                                                                             |  |
|                 | 建物番号(BUILDING NUMBER)                | ガイダンス文言(例:建物番号を入力してください。)                                                                                                    |  |
|                 | 建物名(BUILDING NAME)                   | 例)MITA BUILDING<br>ガイダンス文言(例:建物名を入力してください。)                                                                                                    |  |
| र्थ⊂ तका        | フロア (FLOOR)                          | ガイダンス文言(例:フロア番号やフロア名等を入力してください。)                                                                                                    |  |
| 新 <b>画</b><br>面 | 私書箱 (POST BOX)                       | ガイダンス文言(例:私書箱の住所を指定される場合に入力してください。)                                                                                                    |  |
|                 | 部屋番号 (ROOM)                          | 例)999<br>ガイダンス文言(例:部屋番号を入力してください。)                                                                                                    |  |
|                 | 郵便番号(POST CODE)                      | 例) 111-2222<br>ガイダンス文言(例:郵便番号を入力してください。)                                                                                                    |  |
|                 | 市区町村または都市名<br>(TOWN NAME)            | 例)MINATO<br>ガイダンス文言(例:市区町村を入力してください。(非居住者の方は都市名を入力してください。))                                                                                         |  |
|                 | 特定地区名<br>(TOWN LOCATION NAME)        | ガイダンス文言(例:都市(TOWN NAME)内の特定地区名を入力してください。)                                                                                                    |  |
|                 | 特定地域名(DISTRICT NAME)                 | ガイダンス文言(例:州・省(COUNTRY SUB DIVISION)内の特定地域名を入力してください。)                                                                                               |  |
|                 | 都道府県または州・省<br>(COUNTRY SUB DIVISION) | 例)TOKYO<br>ガイダンス文言(例:都道府県を入力してください。(非居住者の方は州・省を入力してください。))                                                                                          |  |
|                 | 送金人取引主体識別子(LEI) 💥                    | 353800SZGJGSLJRRXX99<br>ガイダンス文言(例:取引主体識別子(LEI)を入力してください。)                                                                                           |  |
|                 |                                      |                                                                                                    |  |

※取引主体識別子(LEI):国際規格に基づき企業等の取引主体に割り当てる20文字の英数コードで、 金融取引の当事者を単一的に識別するための識別子です。

| 受取人住所 💦                                  | 例)999 BROADWAY NEW YORK,NY 99999,NEW YORK                                                         |
|------------------------------------------|---------------------------------------------------------------------------------------------------|
|                                          | ▲中市・州を含む生がを入力してくたさい。<br>上段の「受取人名」と当該項目を合わせて半角英数記号140文字以内で入力してください。                                |
|                                          | UNITED STATES OF AMERICA アメリカ                                                                     |
| 受取人国名                                    | 半角英数記号35文字以内                                                                                      |
|                                          |                                                                                                   |
| 受取人国名 (本店所在国)                            |                                                                                                   |
|                                          | + 用央扱能号35×24以内<br>お受取人の住所が本店(本社)所在国と異なる場合に選択してください。                                               |
|                                          | 例) GB 99 NWBK 999999 99999999 半角英数記号34文字以内                                                        |
| 安取人口座番号(IBAN寺)                           | お受取人の口座番号をIBANコードなどで入力してください。                                                                     |
|                                          |                                                                                                   |
|                                          |                                                                                                   |
| 受取人名 (NAME)                              | 例)ABC DEUTSCHLAND CO.,LTD.                                                                        |
|                                          | ガイダンス文言(例:送金お受取人の名称を入力してください。)                                                                    |
| 受取人国名(COUNTRY)                           | ₫                                                                                                 |
|                                          | ガイダンス文言(例:国名を選択してくださ                                                                              |
| 受取人住所(POSTAL ADDRESS)                    |                                                                                                   |
| 通り名・番地(STREET NAME)                      | 例)ALT-BRITZ<br>ガイダンス文章(例・通り名,悉地を入力してください。)                                                        |
|                                          | 例) 12325                                                                                          |
| 郵便番号 (POST CODE)                         | ガイダンス文言(例:郵便番号を入力してください。)                                                                         |
| 新主名 (TOWN NAME)                          | 例)BERLIN                                                                                          |
| 朝印石 (TOWN NAME)                          | ガイダンス文言(例:都市名を入力してください。)                                                                          |
| 州・省                                      |                                                                                                   |
| (COUNTRY SUB DIVISION)                   | ガイダンス文言(例:州・省を入力してください。)                                                                          |
|                                          | 例)SALES DEPARTMENT, SALES SECTION, ALT-BRITZ 73, 12325 NEUKOELLN                                  |
| その他住所(ADDRESS LINE)                      |                                                                                                   |
|                                          | カイダンス文言(例:「建物名」や「部屋番号」などの住所を「通り名・番地」とまとめて入力する場合はごちら<br>てください。(分割可能な場合は右上の「+」ボタンを押して別々に入力してください。)) |
| 受取人取引主体識別子 (151)                         | xxxxxxxxxxxxxxxxxxxxxxxxxxxxxxxxxxxxxxx                                                           |
|                                          | ガイダンス文言(例:取引主体識別子(LEI)を入力してください。)                                                                 |
|                                          |                                                                                                   |
| 受取人本店所在国または居住国                           |                                                                                                   |
| 受取人本店所在国または居住国<br>(COUNTRY OF RESIDENCE) | ガイダンス文言(例:お受取人の本店(本社)所在国または実際の居住国が住所の国名と異なる場合に選択してくい。)                                            |

#### **項目** 送金先銀行-受取人口座

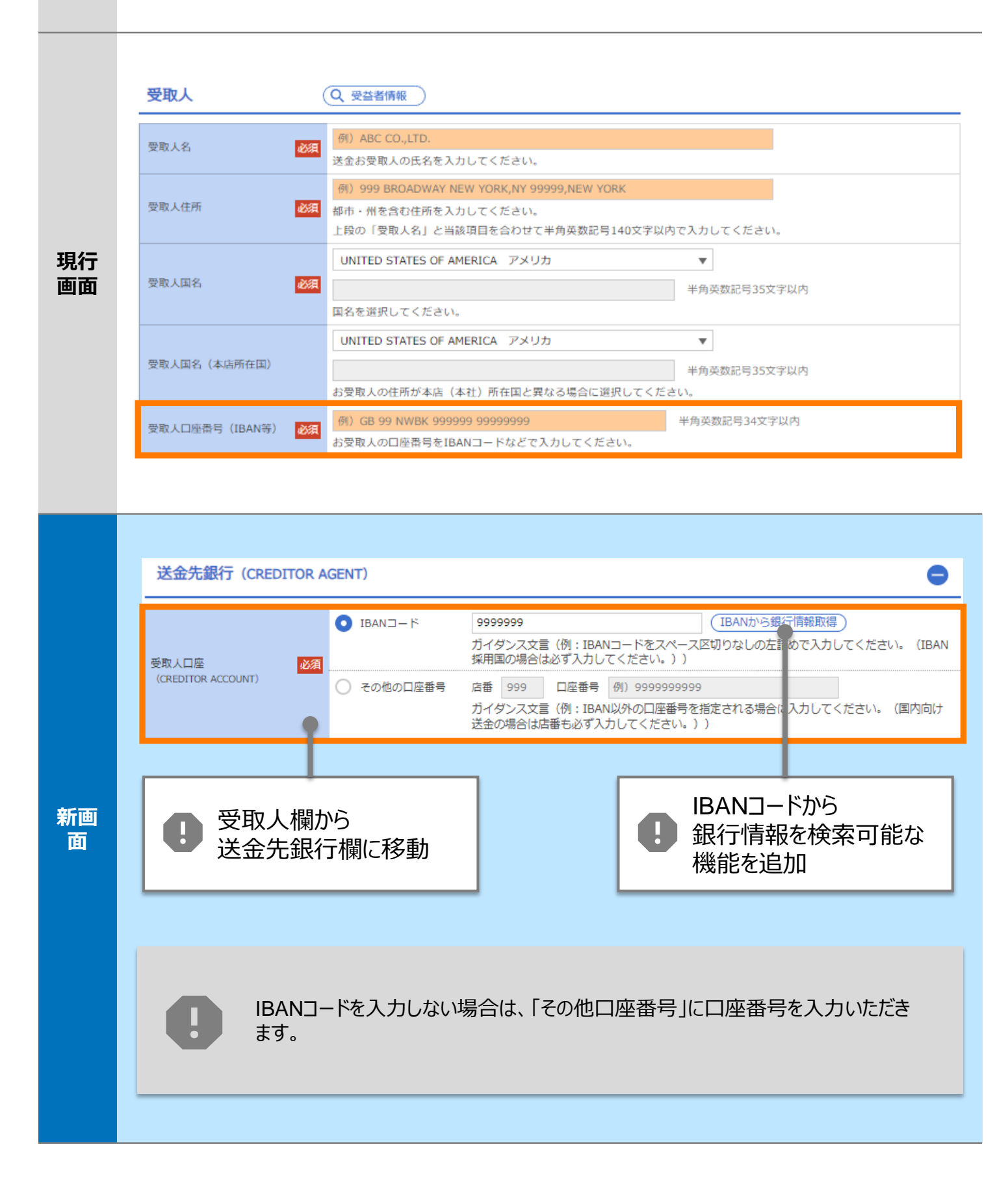

| 項目       | BIC(SWIFT)コード(BICFI)          |                        |                                                                                                    |                             |                                  |                                           |
|----------|-------------------------------|------------------------|----------------------------------------------------------------------------------------------------|-----------------------------|----------------------------------|-------------------------------------------|
| 現行<br>画面 | BIC (SWIFT) コード               |                        | (BICコード)<br>お受取人取引銀行のBIC<br>ださい。)                                                                       | 半角英数8文字また<br>: (SWIFT) コードを | たは11文字<br>8桁または11桁で入力してください      | 。(正確を期すため、なるべく入力してく                       |
|          | BIC (SWIFT) 그                 | ード(BICFI               | )<br>DEUTDEI<br>ガイダンス                                                                                   | BB101<br>文言 (例:お受           | BICから銀行情報取得)<br>取人取引銀 FのBIC(SWIF | <u>銀行情報を入力して検索する</u><br>T) コードを入力してください。) |
|          |                               |                        |                                                                                                    | 日<br>日<br>銀<br>機            | Cコードから<br>行情報を検索可能<br>能を追加       | 皆な                                        |
|          | 検索                            |                        | <ul> <li>BICコードから検索</li> </ul>                                                                          | e.                          |                                  | 0                                         |
|          | 検索方法<br>BIC (SWIFT) コード<br>必須 |                        | 銀行名・都市名から検索       DEUTDEBB101       半角英数11文字以内/前方一致       ガイダンス文言(例:お受取人取引銀行のBIC (SWIFT) コードを入力してください。) |                             |                                  |                                           |
| 新画面      |                               |                        |                                                                                                    | 絞り込                         | д                                |                                           |
|          | 照会結果                          |                        |                                                                                                    |                             |                                  |                                           |
|          | BIC (SWIFT) $\Box - F$        |                        | 銀行名<br><br>支店名                                                                                          |                             | 国名<br>都市名                        | 通り名・番地                                    |
|          | 8015JPJT001                   | ABC BANK<br>GHI BRANCH |                                                                                                    |                             | US アメリカ合衆国<br>NEW YORK           | ORANGE STREET, 9999999999                 |
|          | 0814JPJT001                   | DEF BANK<br>JKL BRANCH |                                                                                                    |                             | JP 日本<br>Токуо                   | 3-9-7                                     |
|          |                               |                        |                                                                                                    |                             |                                  |                                           |
|          |                               |                        |                                                                                                    | ● 別<br>都<br>検               | 画面で銀行名・<br>市名からBICコード<br>索可能     | <i>を</i>                                  |
|          |                               |                        |                                                                                                    |                             |                                  |                                           |

### 

#### 項目 国別銀行コード ※

| 現行<br>画面 | なし                                                                                                    |
|----------|----------------------------------------------------------------------------------------------------|
| 新画<br>面  | 国別銀行コード       ガイダンス文言(例:米国宛て、または中国本土宛て人民元建て送金など、送金内容により必要となる場合に入力してください、)         決済機関(CLEARING SYSTEM<br>IDENTIFICATION)       マ<br>カイダンス文言(例:決済機関(クリアリング・コード)を選択してください、)         銀行コード<br>(MEMBER IDENTIFICATION)       例) 10070100<br>カイダンス文言(例:銀行コードを入力してください。)         ・       新規追加項目 |

※国別銀行コード:アメリカのABAナンバーや、中国のCNAPSコード、オーストラリアのBSBナンバー等の、各国が個別に保有する銀行番号を指します。

| 項目       | 経由銀行                                                                                                    |                                                                                                    |
|----------|----------------------------------------------------------------------------------------------------|----------------------------------------------------------------------------------------------------|
| 現行<br>画面 | 送金先銀行<br>(一部省略)<br>経由銀行<br>経由銀行の指定がある場合、会                                                                                                    | タ<br>半角英数記号140文字以内<br>路行名、文店名、及び支店所在地を入力してください。(原則入力不要です。)                                                                                                    |
| 新画       | 経由銀行 (INTERMEDIARY AGENT) ⑦ 〇 九<br>BIC (SWIFT) コード<br>(BICFI)<br>BIC (SWIFT) コード<br>(BICFI)<br>御行名 (NAME)<br>国名 (COUNTRY)<br>住所 (POSTAL ADDRESS)<br>支店名 (DEPARTMENT)<br>出弱所名 (SUB DEPARTMENT)<br>通り名・番地 (STREET NAME)<br>建物番号 (BUILDING NUMBER)<br>建物番号 (BUILDING NUMBER)<br>建物名 (BUILDING NAME)<br>フロア (FLOOR)<br>私書箱 (POST EOX)<br>即屋番号 (ROOM)<br>郵便番号 (ROOM)<br>郵便番号 (ROOM)<br>郵便番号 (ROOM)<br>新名 (TOWN NAME)<br>特定地域名 (DISTRICT NAME)<br>特定地域名 (DISTRICT NAME)<br>州・省<br>(COUNTRY SUB DIVISION) | Abra         Chors       第二篇報告スカレて体告ままま         Chors       第二篇報告スカレて体告ままま         Chors       第二篇報告スカレて体告ままま         Chors       第二篇報告スカレてください         1日       F         1日       F         11日       F         11日       F         11日       F         11日       F         11日       F         11日       F         11日       F         11日 |

| 項目       | 送金目的·許可等 – 送金理由                                                                                                    |
|----------|----------------------------------------------------------------------------------------------------|
| 現行<br>画面 | 送金理由                                                                                                    |
| 新画       | 送金理由 (DETAILS)       カテゴリー : <ul> <li>(例) AUTO PARTS</li> <li>(例) AUTO PARTS</li> <li>カイダンス文言 (例):送金理由を各方: ゴリから選択してください。)</li> <li></li></ul> |
|          | 送金埋田を選択可能                                                                                                    |

| 項目       | 送金目的·許可等 – 送金理由コード※、 国際収支項目番号※                                                                                                    |
|----------|----------------------------------------------------------------------------------------------------|
| 現行<br>画面 | なし                                                                                                    |
| 新画       | 送金理由コード (PURPOSE CODE)<br>ゴイダンス文言 (例:送金目的が「資本」または「その他貿易外」の場合、送金理由をISOコード (PURPOSE CODE) で指<br>定する際に入力してください。)<br>9999<br>カイダンス文言 (例:国際収支項目番号を入力してください。(送金目的が「輸入」の場合は不要です。)) |

※送金理由コード:送金目的を表す4文字のコードです。送金の際、金融機関間で連携され、一意の送金 目的を共通で認識するために使われます。英文で目的を記載いただければ、送金理由 コードは不要です。

※国際収支項目番号:日銀が定めている、国際取引における資金の用途を識別・分類するための3桁の番号です。入力は任意です。

| 項目       | 現地当局宛て報告事項                                                                                                    |  |
|----------|----------------------------------------------------------------------------------------------------|--|
| 現行<br>画面 | なし                                                                                                    |  |
| 新画<br>面  | 現地当局宛て報告事項 (REGULATORY REPORTING (CRED))<br>新規追加項目<br>例) 99999 AUTO PARTS<br>ガイダンス文言 (例:送金先国により必要とされる場合、現地当局等が定める送金目的コードを入力してください。)<br>例) REPORT TO AUTHORITIES<br>ガイダンス文言 (例:その他、必要とされる報告事項等がある場合に入力してください。) |  |

※現地当局宛て報告事項:入力が必要な場合は、お受取人の方へご確認ください。